## 【在校生ログイン手順】

下記URL、またはQRコードを読み取りアクセスしてください。

## \*URL (https://www.daiichigakuin.ed.jp/student/)

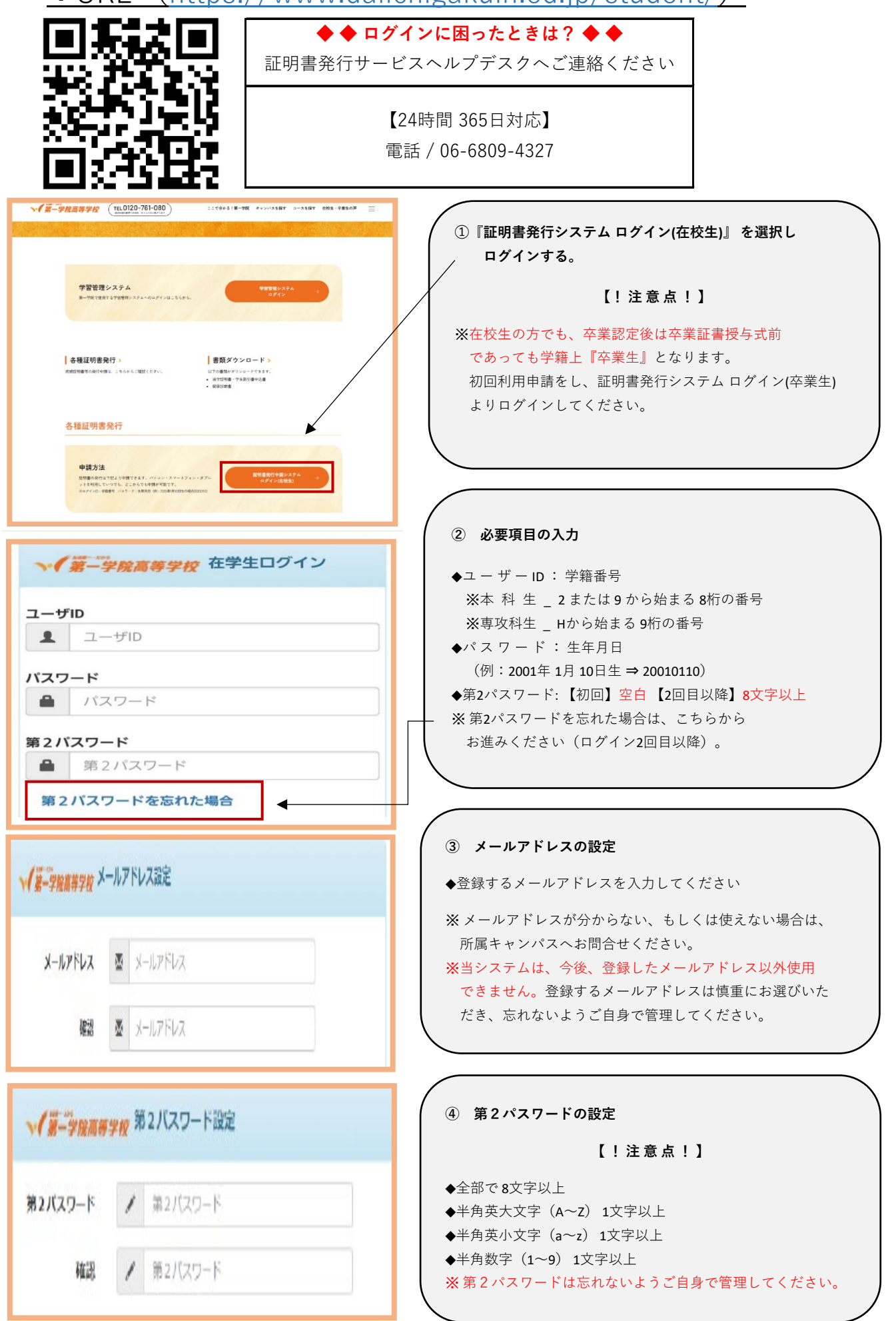

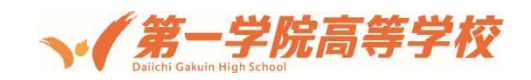

# ■ 在学生用 証明書申請方法について

☆申請から手数料の決済がすべてオンラインにて実施できます。「いつでも、どこからでも」申請をすることもできますし、窓口受取/郵送先も自由に設定することができます。

主な申請の流れ ① URL (https://www.daiichigakuin.ed.jp/student/#nav01) へのアクセス ※スマートフォンやタブレット端末. PC などにてアクセスしてください。 ② 「証明書発行申請システムログイン(在校生)」を選択し、ID とパスワード を入力してください。 各種証明書発行 ■ID:学籍番号 ■パスワード:生年月日(8桁の数字) 申請方法 証明書の発行は下記より申請できます。 \*例\_2003年1月19日生まれの場合→20030119 証明画の売行は下記より中部できます。ハラゴン・ハ タブレットを利用していつでも、どこからでも申請が引 ミログイン|D:学館番号 パスワード:生年月日(例:2007年) 0100 月10日生の場合200 ■第2パスワード:ご自身で設定 証明書発行申請システム ログイン(在校生) \*忘れないようにしてください。 ■ログイン後にメールアドレスを設定していただきます。 ③申請手順に沿って、申請をします。 I 印刷先を選択します。

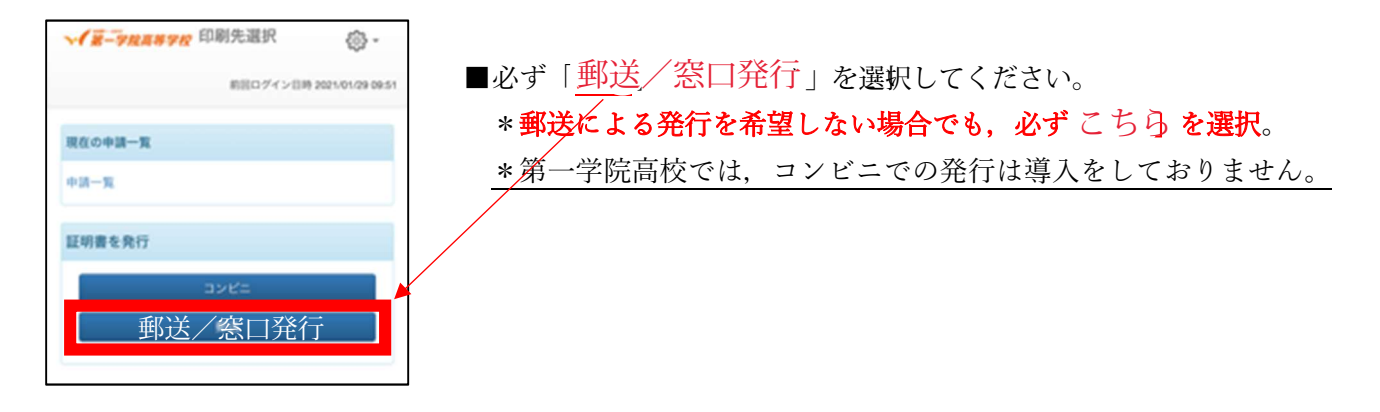

II 証明書を選択します(種類と部数)。

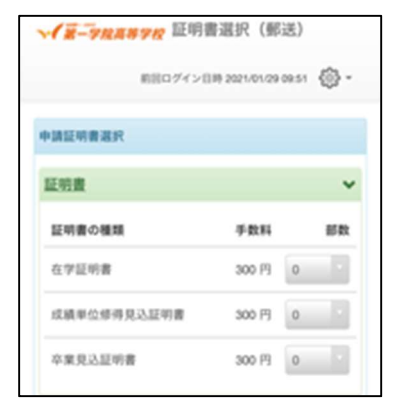

■発行したい証明書を確認し,発行したい証明書の部数をプルダウン から選択します。

\*複数種の証明書を一度に申請できます。

#### III 郵送先を入力(選択)します。

| ₩ 第 9 世界 8 世界 8 世界 8 世界 8 世界 8 世界 8 世界 8 世界 | © -              | ■ <u>*赤字項目は入力/選択必須項目</u> です。          |                           |            |
|---------------------------------------------|------------------|---------------------------------------|---------------------------|------------|
| 約回ログイン目時                                    | 2021/01/29 09:51 |                                       |                           |            |
| 解退先住所                                       |                  | 「送付先カテゴリ」について                         | ^ <b>v</b>                | <b>R</b> 7 |
| *送付先カテゴリ                                    |                  | 基本的には、郵送手段を選択します(海                    |                           |            |
|                                             |                  | 外にも郵送可です)。ブルダウンから郵送手                  | 国内レターパックライト               |            |
| 新使委号<br>50-2051                             |                  | 段を選択ください。                             | 国内レターバックプラス               |            |
| *住蕉                                         |                  | 選択した手段にて, <u>「*住所</u> 」に入力され          | EMS/7977                  |            |
| 夏京都千代田区千代田1丁目1番地                            |                  | た住所に郵送させていただきます。                      |                           |            |
| ·na                                         |                  | ※今まで通り「所属キャンパス」にて手渡                   | ^ <b>v</b>                | 免7         |
| 山田 大郎                                       |                  | <b>し受け取りをすることも可能です</b> 。手渡し受          | MOTOTON, I.A. W           |            |
| 電話委号                                        |                  | け取りを希望される場合には, <mark>送付先カテゴ</mark>    | EMS/ヨーロッパ<br>EMS/IIH アフリカ |            |
| <b>リのプルダウン</b> から                           | 「高校窓□            | <b>での受け取り</b> 」を選択し, <u>*</u> 住所にその「キ | 高校窓口での受け取り                |            |
| ャンパス名   を入力く                                | ください。            |                                       |                           |            |

## 「郵送オプション」について

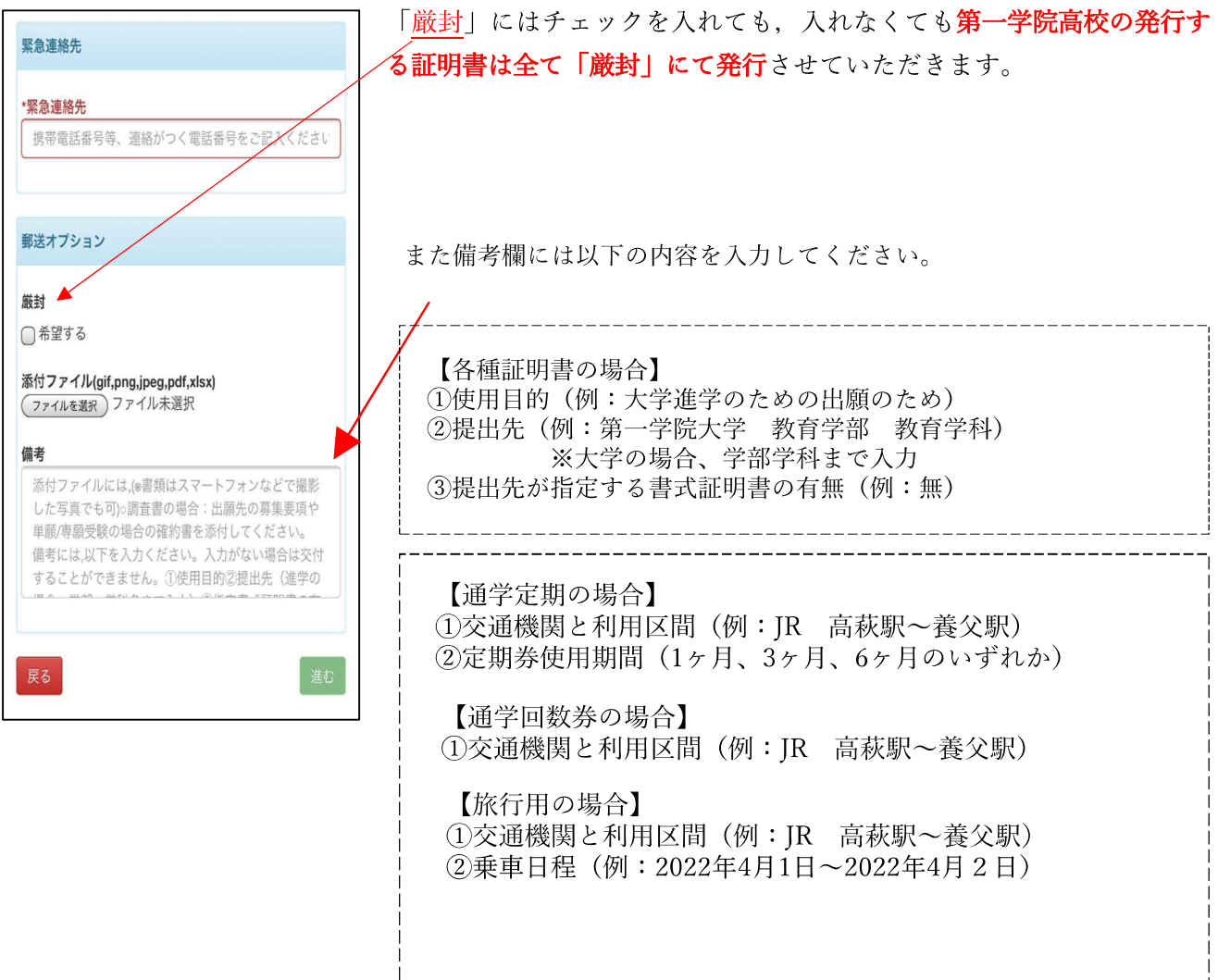

## 「学割証発行理由」について 旅行用学生割引証の交付を希望する場合のみ

| 学割証発行理由                                                                       |    | →学割証発行理由をラジオボタンで選択してください。                                                                                                    |
|-------------------------------------------------------------------------------|----|----------------------------------------------------------------------------------------------------|
| <ul> <li>○ 帰省</li> <li>○ 正課教育</li> <li>○ 正課外教育活動</li> <li>○ 許問, 受除</li> </ul> |    | <b>学割証発行理由</b><br>※旅行用学割証は修学上の経済的負担を軽くするためのものであるため,旅行の目的に<br>制限があります。<br>■ 本 下定生年からますに移動すて担合の旅行                                                |
| <ul> <li>● 現字</li> <li>● 戻字</li> <li>● 疾病治療</li> <li>● 保護者旅行随伴</li> </ul>     |    | 帰省     ➡ 「佰元寺から夫豕に移動する場合の旅行       正課教育     ➡ スクーリングや単位認定試験のための旅行       正課外教育活動 ➡ DAIICHICAP 等学校行事に参加するための旅行       就職・受験     ➡ 進学・就職のための進路活動の旅行 |
| हुठ                                                                           | 進む | 見学       → 修学上適当と認めた文化学術施設見学のための旅行         疾病治療       → 傷病の治療のための旅行         保護者旅行随伴       → 保護者の旅行への随行                                         |

Ⅳ 支払方法を選択する。

| √第-9月高帯9日 お支払い方法選択 ③.                                                                                                    | ■支払方法を選択します。                      |
|----------------------------------------------------------------------------------------------------|-----------------------------------|
| EEO741/08 203/01/29 09/01                                                                                                    | 支払方法は以下の方法になります。選択していただき,画面の指示に従  |
| The state of the state of the s | って決済してください。                       |
| お支払い方法選択                                                                                                    | [決済方法](令和3年5月1日現在)                |
|                                                                                                    | ・クレジットカード決済                       |
|                                                                                                    | (決済可能なクレジットカードは画面上にてご確認ください)      |
| R6                                                                                                    | ・コンビニ現金払い(ファミリーマート・ローソン・セブンイレブン)  |
|                                                                                                    | <br> ※決済される金額は以下の通りです。            |
|                                                                                                    | 発行手数料:300円(1通あたり)                 |
|                                                                                                    | Web 決済手数料:300 円(1 回の申請につき)        |
|                                                                                                    | *郵送を希望される場合は、郵送料金も決済される金額に含まれること  |
|                                                                                                    | になります。                            |
|                                                                                                    | 例:2 通の証明書を郵送(レターパックライト)にて申請する場合 発 |
|                                                                                                    | 行手数料:600円・web 決済手数料:300円 郵送料:430円 |
|                                                                                                    | ⇒合計決済額:1,330円                     |

### V 申請内容を確認する。

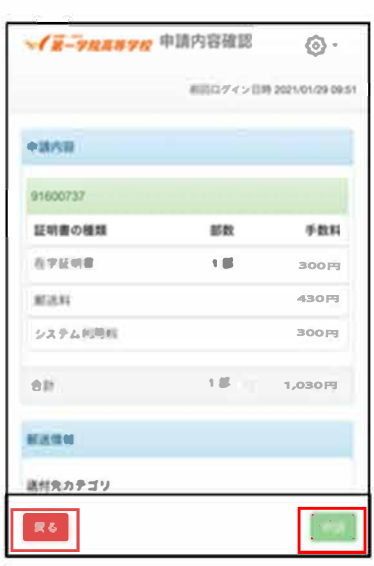

- ■申請内容を最終確認します。
  - ・間違えが無ければ⇒画面下の〔申請〕ボタンを選択。
  - ・修正が必要な場合は⇒画面下の〔戻る〕ボタンを選択、申請内容の修正をします。

※申請ボタンを選択することで、申請内容は確定になります。確定

- 後,修正内容が判明したとしても,決済料金や証明書の発行については変更や返金をすることができません。予めご了承ください。 ※申請者本人の証明書のみ発行が可能です。
- ※手数料等の決済が完了し、学校側で入金確認ができてから3開校 日を原則として、証明書を発行して参ります。

主な申請手順は以上となります。

# 尚, 「推薦書」を発行希望される方には注意点がございます。

「推薦書」には,提出先が指定する書式の場合がございます。その場合には,指定する書式の原本を所属キャンパス・東京事務局まで持参又はご送付ください。\*設定したメールアドレスへもその旨の連絡が入ります。

その他ご不明点等は所属キャンパス・東京事務局までご連絡ください。

以上